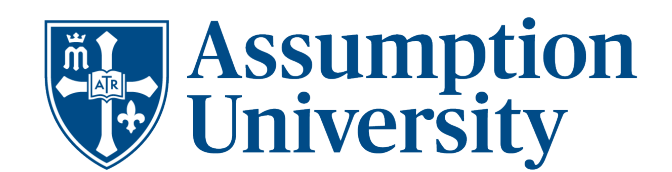

## Federal Direct Loan Guide

As part of your Financial Aid package, you were awarded Federal Direct Unsubsidized Loans. These loans do not require you to have a cosigner but do require at least half-time enrollment in the college.

Federal Direct Unsubsidized Loans will begin accruing interest from the time of disbursement. The student may opt to pay this interest while enrolled. Federal Direct Unsubsidized Loan terms and conditions for graduate students each year include a fixed interest rate and loan origination fee. The loan origination fees are deducted proportionately each time a loan disbursement is made to the student's account. For more information on Federal Student Loans and the current interest rate, please visit <u>https://studentaid.gov/understand-aid/types/loans/subsidized-unsubsidized</u>.

If you wish to decline or reduce your loan(s), please log into your My.Assumption portal and find your Financial Aid Checklist under the Web Advisor/Self Service menu. Once you have accessed your Self -Service page, select the drop-down menu from the Financial Aid Counseling tab, and then click on *My Awards*. Select the loan that you want to update and then click on *Change Loan Amount*. Update your change for the appropriate term and click on *Submit Changes*.

# How to Secure Your Direct Loan Funding

1. Go to https://studentaid.gov and click on the Log In button.

2. Sign in using your (student's) FSA ID username or e-mail address and FSA ID password.

3. On your Dashboard under Checklist, select "I'm Preparing for School". Then select "Complete entrance counseling before getting a loan," and follow the instructions for the online tutorial. This should take approximately 30 minutes to complete.

4. Once you have completed the entrance counseling requirement, return to the dashboard and select under Checklist, select "I'm Preparing for School". Then select "Complete a Master Promissory Note (MPN) to take out a federal student loan". Follow those instructions. You will need to provide 2 separate addresses and contact information for 2 references.

5. You may log out after steps 3 and 4 are completed and submitted. We will receive this information electronically.

### Graduate and professional students are eligible for up to \$20,500 per year in Direct Unsubsidized Loans only.

The aggregate loan limit for graduate or professional students is \$138,500, no more than \$65,000 may be in Subsidized loans. This limit includes any loan used for undergraduate study.

### Federal Direct Graduate PLUS Loan

Graduate students may decide to borrow a Direct Graduate PLUS Loan to help cover education expenses. Graduates may borrow up to the total cost of attendance minus any portion of expenses already covered by Graduate Direct Unsubsidized Loans. Graduate PLUS Loans will begin repayment six months after you graduate, leave school, or drop below half-time enrollment.

Graduate PLUS Loans will require a credit check for the borrower. If you are denied the Graduate PLUS Loan, there are steps you may take to appeal the credit decision, or you may obtain a credit-worthy endorser in order to reverse the denial.

Graduate PLUS Loan include a fixed interest rate and a loan origination fee. The loan origination fees are deducted proportionately each time a loan disbursement is made to the student's account. For more information on Graduate PLUS Loans and the current interest rates, please visit <u>https://studentaid.gov/plus-app/</u>.

### How to Apply for A Graduate PLUS Loan

1. Go to https://studentaid.gov and click on the Log In button.

2. Sign in using your FSA ID username or e-mail address and FSA ID password.

3. On your Dashboard under Checklist select I'm in School and then select "Apply for a Plus Loan for graduate school to help pay for your

educational expenses not covered by other aid".

4. Follow the instructions to complete the application and submit for a credit check.

Office of Financial Aid | 500 Salisbury Street, Worcester, MA 01609 |Tel: (508) 767-7158 | Fax: (508) 519-1286 | fa@assumption.edu

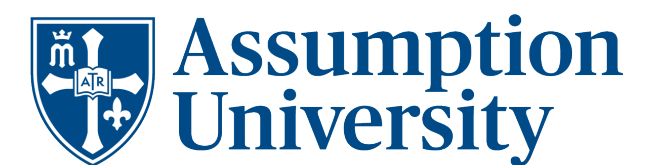

5. If you have been approved, return to the Dashboard select "I'm in School" and then select ""Complete a Master Promissory Note (MPN)

to take out a federal student loan". Make sure you select the option "I'm a Graduate/Professional Student" and then select "MPN for

#### Direct PLUS loans"

6. You may log out once completed. We will receive your application electronically.

### \*Master Promissory Note

\*\*PLUS Loan Counseling will only be required of students that were initially denied due to adverse credit history, but who were subsequently approved either through the appeal process or obtaining a credit worthy endorser.